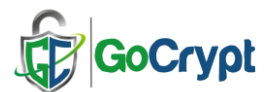

## **GoCrypt Quick Guide**

Right mouse-click "Run as Administrator" on file "GoCrypt.exe" to start the installation. We recommend that you keep the default standard fields. After installation is done, start GoCrypt (double-click on the Desktop icon) and the registration opens. Fill in the required fields and then click 'Register'.

| GoCrypt - Registration     |                                     |                                                   | _               |        | × |  |
|----------------------------|-------------------------------------|---------------------------------------------------|-----------------|--------|---|--|
| GoCryp                     | ot                                  |                                                   |                 |        |   |  |
| Register                   | The e-mail addr<br>registration. On | ess must be validated<br>y then is the registrati | after<br>on com | plete. |   |  |
| First Name                 | James                               |                                                   |                 |        |   |  |
| Last Name<br>Email Address | James@rs-com                        | outer.com                                         |                 | *      |   |  |
| Company                    | RS-Computer Vertriebs GmbH *        |                                                   |                 |        |   |  |
| Handy Number               | 017612345678                        |                                                   |                 | *      |   |  |
| Token                      | Without USB to                      | (en                                               |                 | ~      |   |  |
| Password                   | 12345678 on                         | y numerical digits are                            | allowed         | *      |   |  |
| Repeat Password            | 12345678                            |                                                   |                 | *      |   |  |
|                            | Show Passwo                         | rd                                                |                 |        |   |  |
| Back to:<br>Enter Password |                                     | Register                                          |                 |        |   |  |

When registering without a Fido token, the password can be alphanumeric. When registering with a Fido token, the PIN must be numeric (6-8 digits). The password or PIN/PUK can be changed in the main menu.

Once you have successfully registered, you will receive a message to validate your e-mail address once. Once this has been done, you can immediately use the GoCrypt service and send messages or files to other registered users.

NS. If you want to work with the Fido token, connect token before start register, Fido token will be recognized after a few seconds and displayed in the token field. During the registration process, your private key is then stored on the Fido token. You can also migrate the Fido token later in the GoCrypt main menu.

If you are working with the Fido Token version and forget to connect it before starting the program, the registration window opens automatically. To return to the login window, click on the "Back to: Enter password" button.

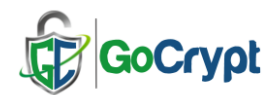

| 😨 GoCrypt - Send                       | _                                                |                                          |
|----------------------------------------|--------------------------------------------------|------------------------------------------|
| GoCrypt                                | Migrate Fido Settings Exit                       |                                          |
|                                        |                                                  | <b>&gt;</b>                              |
| Send History<br>Download               | Send password / PUK Information                  | <ul> <li>Invite new recipient</li> </ul> |
| Recipient Email Address:               |                                                  | +                                        |
| for example "support@rs-computer.com"  |                                                  |                                          |
| Message to Recipient:                  |                                                  |                                          |
| "information to text message or files" |                                                  |                                          |
| Files:                                 |                                                  |                                          |
| Size File Path                         |                                                  |                                          |
| Drag and dro<br>the "Add File          | op files into the field here or use<br>s" button |                                          |
|                                        | Send message an<br>or files with "Go"<br>button  | d                                        |
| Add Files                              | Upgrade License Go                               |                                          |
|                                        | Upgrade your new<br>license                      |                                          |

The following image shows the most important functions of GoCrypt.

If you would like to invite a new user, first enter their e-mail address in the recipient field and then click on the "Invite new recipient" icon. They will then receive the invitation to register.

If you want to send files and/or a message, proceed as follows:

- 1. Click on the "Send" symbol in the navigation bar
- 2. Enter the e-mail address in the recipient field
- 3. Write a message about your transaction in the subject field (this is also helpful for the history)
- 4. Drag & drop files into the field and or write a message (click on the write symbol)
- 5. Then press the "Go" button and your data will be encrypted locally and then sen

New data stored for you on the GoCrypt server is displayed with a red tag in the navigation bar on your PC.

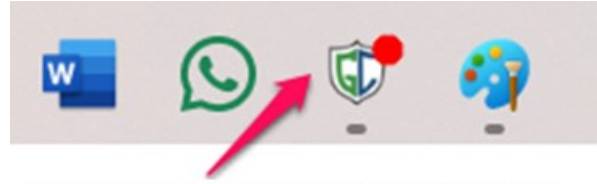

The red tag indicates when new data is available.

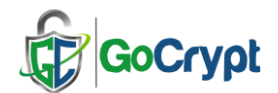

## Receive files or messages

You can view files you have received by clicking on the download icon in the navigation bar. Files that are not retrieved (in bold) remain encrypted on the GoCrypt server for 30 days. They will then be deleted automatically.

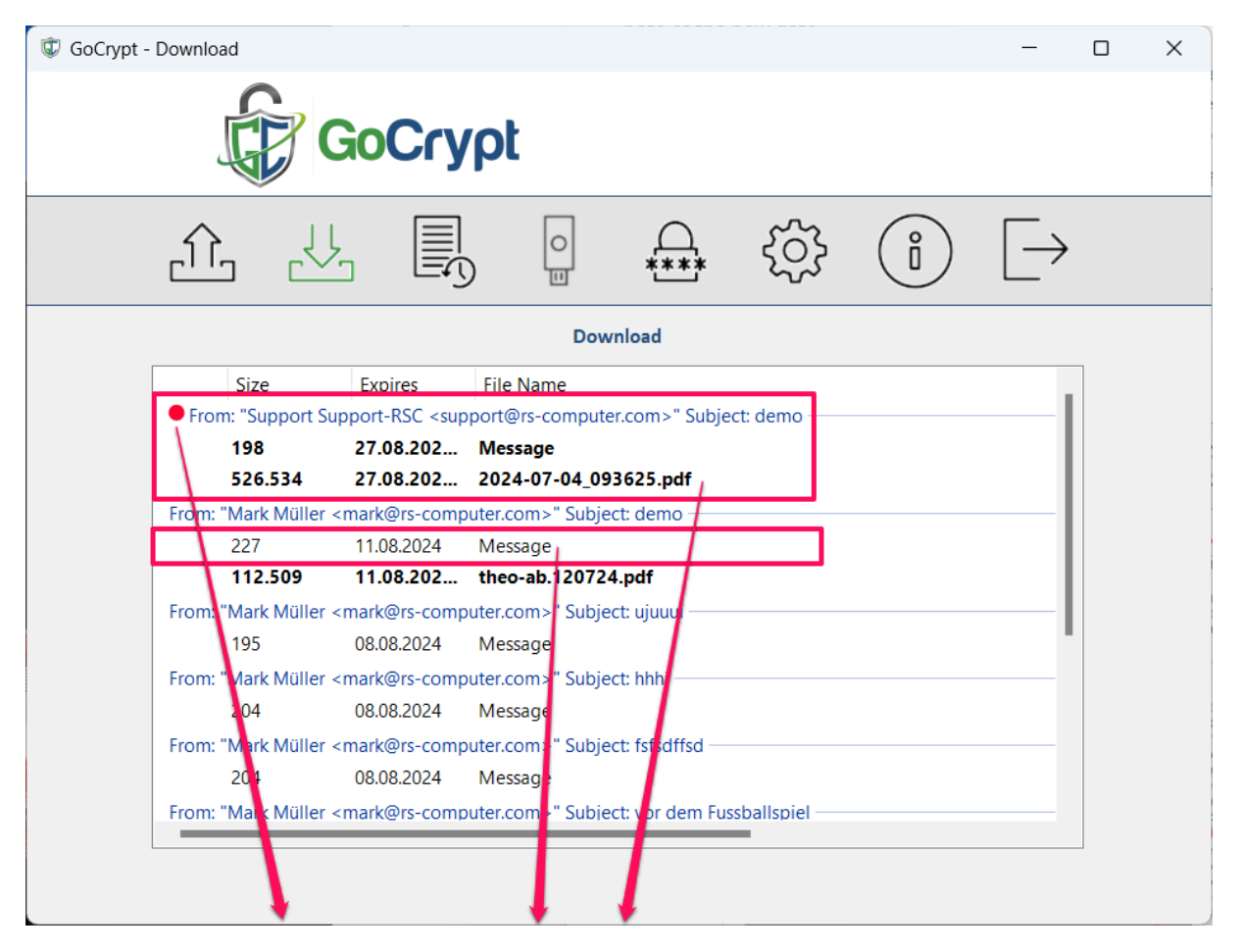

The red tag indicates that data is available on the GoCrypt server but has not yet been downloaded. A simple click on the message or data file deletes the red tag, indicating that the recipient has taken note of the new data.

However, the data has not yet been downloaded. This is indicated by the **bold font**. Double-clicking on one of the new data items triggers the following process: The file or message is downloaded in encrypted form. If this is successful, the file or message is decrypted using the private key. The bold font then changes to **normal font**.

Files remain available for two days after a successful download for further downloads. In the history of received files, messages can still be opened.

Note: messages are stored in the local database.

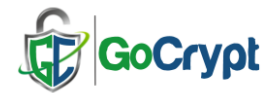

For **downloaded** files, for example, the "Status" can be set with a right mouse click.

| Crypt - Download                                                                                                    | - O X                                                            |
|----------------------------------------------------------------------------------------------------|------------------------------------------------------------------|
|                                                                                                    | }, {\$\$} (i) [→                                                 |
| Download                                                                                                    |                                                                  |
| <ul> <li>From: "Support Support-RSC <support@rs-computer.com>"</support@rs-computer.com></li> <li>198 27.08.202 Message</li> <li>526.534 27.08.202 2024-07-04_093625.pd</li> <li>From: "Mark Müller <mark@rs-computer.com>" Subject: demo</mark@rs-computer.com></li> </ul>                                                                                                    | Subject: demo                                                    |
| 227     11.08.2024     Mess     Reply       112.509     11.08.202     theo     Iag       From: "Mark Müller <mark@rs-computer.com>" Subject: uju     195     08.08.2024     Message       From: "Mark Müller <mark@rs-computer.com>" Subject: hhr     204     08.08.2024     Message       From: "Mark Müller <mark@rs-computer.com>" Subject: fsfs     204     08.08.2024     Message       From: "Mark Müller <mark@rs-computer.com>" Subject: fsfs     204     08.08.2024     Message       From: "Mark Müller <mark@rs-computer.com>" Subject: tor de</mark@rs-computer.com></mark@rs-computer.com></mark@rs-computer.com></mark@rs-computer.com></mark@rs-computer.com> | Important<br>Official<br>Personal<br>To do<br>Later<br>Follow up |

For downloaded message, you also can reply a message with a right mouse click. The message can also be replied to in the history - received files -.

| <u>î</u>                            |                                              |                                     | 0            | ****                        | ŝ                              | ů                                   | $[\!\!\!\rightarrow$ |
|-------------------------------------|----------------------------------------------|-------------------------------------|--------------|-----------------------------|--------------------------------|-------------------------------------|----------------------|
|                                     |                                              |                                     | History - Re | eceived Files               |                                |                                     |                      |
| Search                              |                                              |                                     |              |                             |                                |                                     | Q                    |
| Download<br>On 15:48 12             | .07.2024 From                                | File Name<br>: "Mark Müller <       | mark@rs-co   | File Path<br>mputer.com>" S | Subject: demo                  |                                     | I                    |
| 28.07.20<br>On 17:38 09<br>09.07.20 | 24 09:25:36<br>1.07.2024 From<br>24 20:38:36 | Message<br>: "Mark Mülle<br>Message | Reply<br>Tag | puter.com>" S               | Subject: ujuuui                |                                     |                      |
| On 17:33 09<br>09.07.20             | 0.07.2024 From<br>24 17:34:53                | : "Mark Müller <<br>Message         | mark@rs-co   | mputer.com>" S              | Subject: hhhi –                |                                     |                      |
| On 17:24 09<br>09.07.202            | 0.07.2024 From<br>24 17:25:10                | : "Mark Müller <<br>Message         | mark@rs-co   | mputer.com>" S              | Subject: fsfsdff               | sd ———                              |                      |
| 09.07.202<br>09.07.202              | 24 17:25:39<br>24 17:25:46                   | Scan9.pdf<br>scan99.pdf             |              | C:\Users\Pe<br>C:\Users\Pe  | eter\Download<br>eter\Download | ds\tt\Scan9.pdf<br>ds\tt\scan99.pdf | -                    |
| 09.07.202                           | 24 17:25:54                                  | 2024-07-04_(<br>- "Mark Müller -    | )93625.pdf   | C:\Users\Pe                 | eter\Download                  | ds\tt\2024-07-04                    | 4_093625.            |

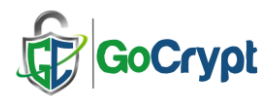

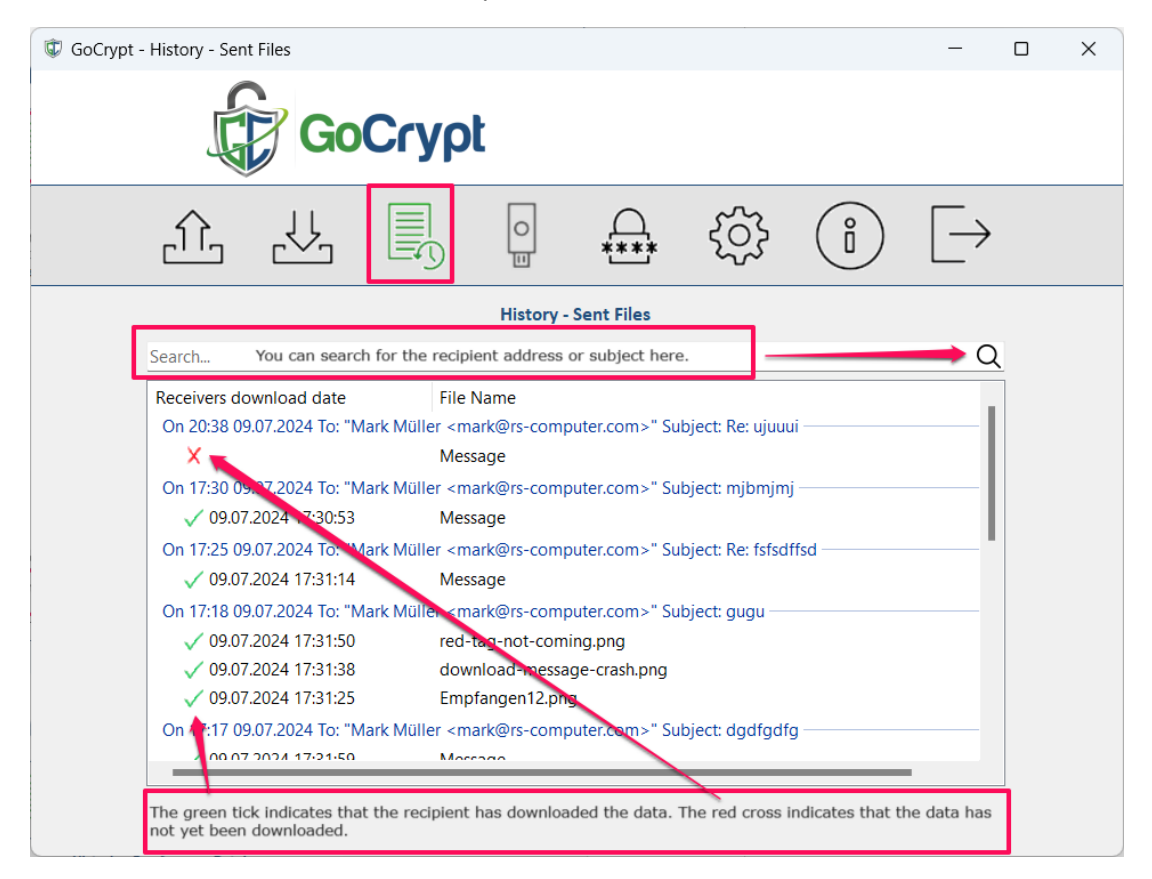

You can track the actions in the history - sent or received files

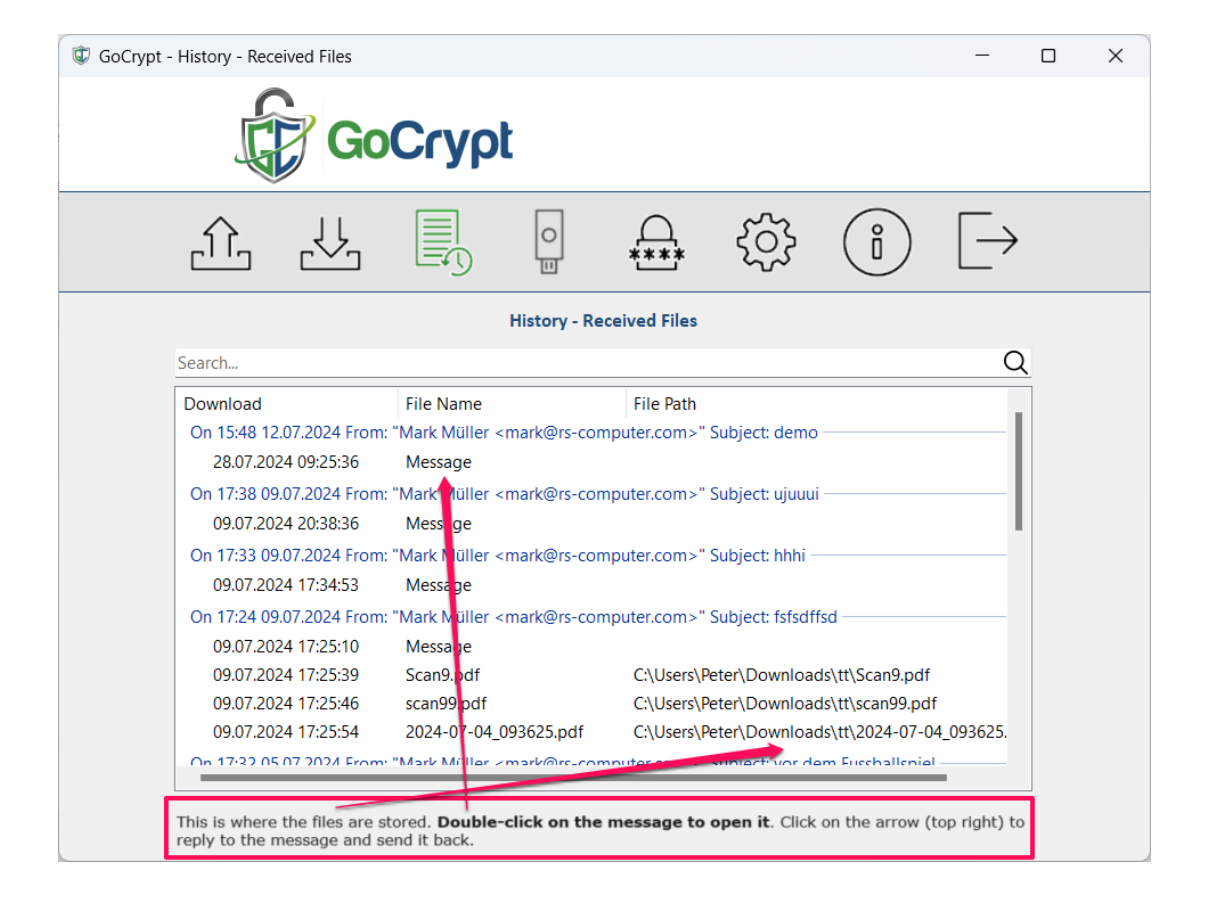

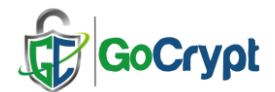

You can reply to messages received in the History – Received files. Double-click on the message to open it and click on the arrow (top right) to switch to reply mode.

After entering your text and / or inserting an image or table, press "Save" to prepare the message for return.

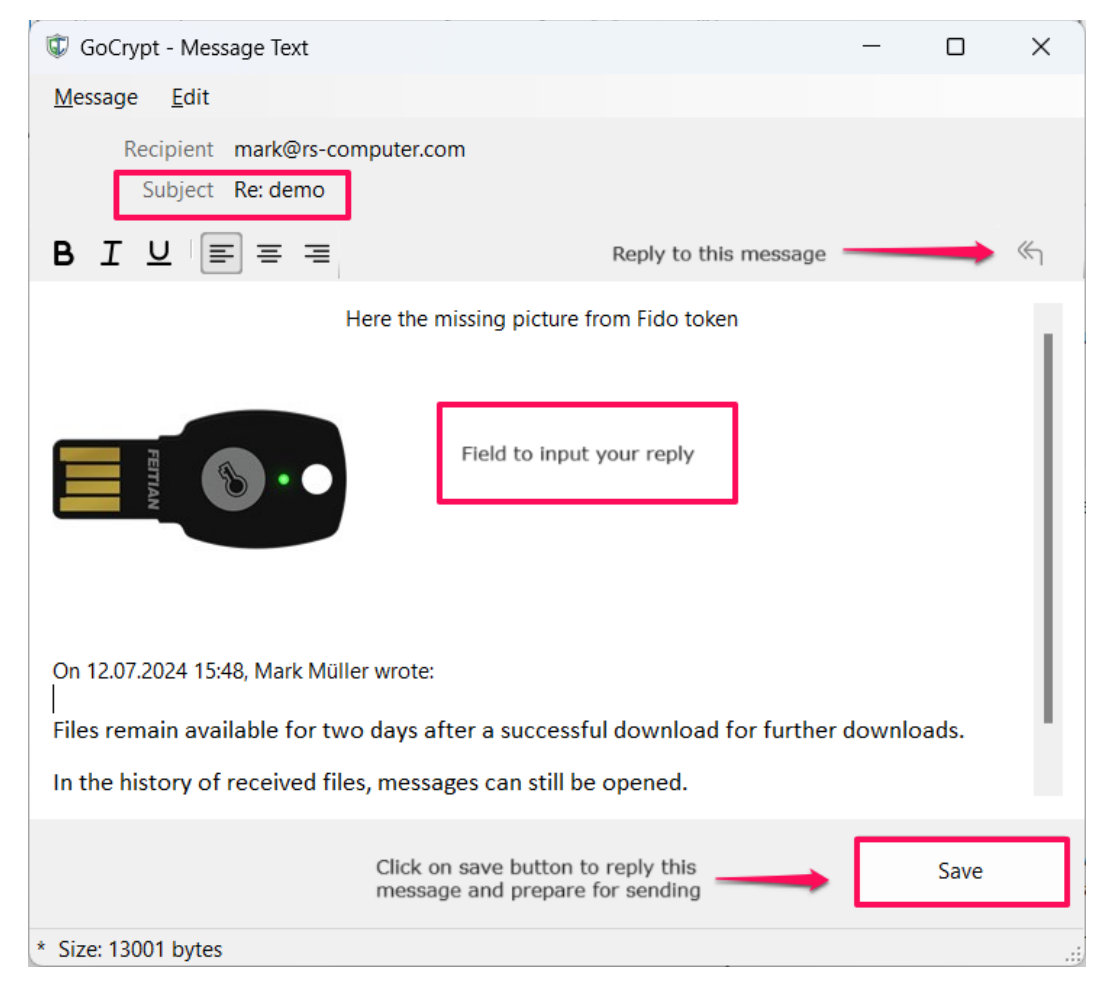

## **Option zur Datenklassifizierung in der Premium-Lizenz**

| <u>ſ</u> | <u>}</u>       |                           |                | 0                | ****                            | ţ                                          | Ĉ             | $[\rightarrow$ |
|----------|----------------|---------------------------|----------------|------------------|---------------------------------|--------------------------------------------|---------------|----------------|
|          |                |                           |                | Se               | nden                            |                                            |               |                |
| E-Ma     | il Adresse     | e des Empfän              | gers:          | Nur En<br>könner | npfänger mit d<br>n diese Daten | len gleichen Be<br>empfangen               | rechtigungen  | ê °+           |
| James    | s@gocryp       | ot.com                    | 07             |                  |                                 | (lossifilation de                          | vr Nachrichti |                |
| witte    | nung an o      | uen Emplang               | er:            |                  |                                 | Top Secret                                 |               | ~              |
| Datei    | en:            |                           |                |                  | 1                               | Nicht klassifizier                         | rt            |                |
| ×        | Größe<br>932.9 | Dateipfad<br>C:\Users\Pet | ter\Downloads\ | ,tt\company_     | _contract.pdf                   | Confidential<br>Very Confide<br>Secret     | ential        |                |
|          |                |                           |                |                  |                                 | Top Secret<br>Geschäftsleit<br>Entwicklung | tung          |                |
|          |                |                           |                |                  |                                 | Marketing                                  |               |                |

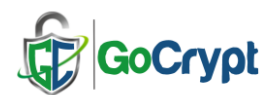

## **Encrypt and decrypt under Windows Explorer**

If GoCrypt is installed with administrator rights, additional functions are available, such as GoCrypt integration in Windows Explorer. With the right mouse button, files can be encrypted and saved directly in Windows Explorer. These can then be attached for sending in the standard e-mail clients.

| Name               |                        | Änderungsdatum   | Тур                              | Größe  |
|--------------------|------------------------|------------------|----------------------------------|--------|
| GoCrypt_quick_quid | ٩                      | 16 11 2024 17·40 | Microsoft Edge PD                | 779 KB |
|                    | Öffnen                 |                  | Microsoft Word-D                 | 814 KB |
|                    | Zu Favoriten hinzufüge | n                | increasert field bill            | orrito |
| 🖳 signieren-meł 🔇  | Mit Skype teilen       |                  | Microsoft Word-D<br>File encrypt | 16 KB  |
| after-restart-p    | GoCrypt                | >                | Datei verschlüss                 | eln    |

Encrypted GoCrypt files received with standard email clients (e.g. Outlook, gmail, Thunderbird...) can be saved in Windows Explorer. Right-clicking on the encrypted file will then decrypt it and save it or decrypt it and open it.

| Name                                                     |     |                         | Änderungsdatum |   | Тур            | 0                  | Größe         |
|----------------------------------------------------------|-----|-------------------------|----------------|---|----------------|--------------------|---------------|
| <ul> <li>Heute</li> </ul>                                |     |                         |                |   |                |                    |               |
| CoCrypt_quic                                             | , . | Öffnan                  | 404400044050   |   | GoCrypt Encryp | ted                | 813 KB        |
| <ul> <li>Letzte Woche</li> <li>Scan2</li> </ul>          | G   | Zu Favoriten hinzufügen |                |   | Microsoft Edge | PD                 | 912 KB        |
| <ul> <li>Letzten Monat</li> <li>red tag not -</li> </ul> |     | GoCrypt                 |                | > | Datei entso    | chlüsselr          | und speichern |
| reg1                                                     |     | Öffnen mit              |                |   | Datei entso    | chlüsselr          | und öffnen    |
|                                                          |     |                         |                |   | File decrypt   | and sto<br>and ope | re<br>en      |

With a mouseover on an encrypted file, it shows who can decrypt the file.

✓ Gestern

| GoCrypt_quick_guide.docx                                                                                                  | Π                     | 16.11.2024 16:52 | GoCrypt Encrypted | 813 KB |
|----------------------------------------------------------------------------------------------------|-----------------------|------------------|-------------------|--------|
| <ul> <li>Letz Typ: GoCrypt-verschlüsselte</li> <li>Empfänger: support@rs-cor</li> <li>Dateigröße: 832311 Bytes</li> </ul> | Datei V<br>nputer.com | 05.11.2024 15:41 | Microsoft Edge PD | 912 KB |

Please send technical questions to <a href="mailto:support@rs-computer.com">support@rs-computer.com</a>